# 04 宿題~教材から選択~

- 4-1 新しく宿題を作成する
- 4-2 提出された宿題を確認する(ノート確認方法)
- 4-3 宿題の提出状況をExcelで確認する
- 4-4 宿題にフィードバックをする
- 4-5 宿題の削除

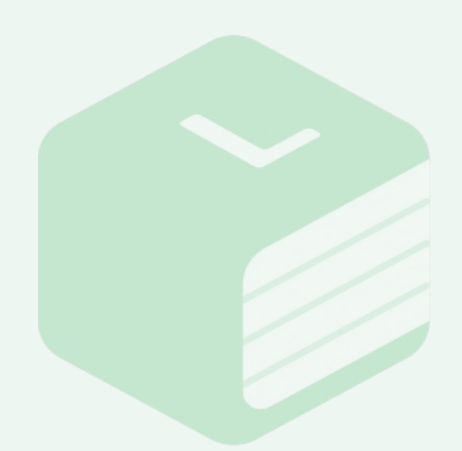

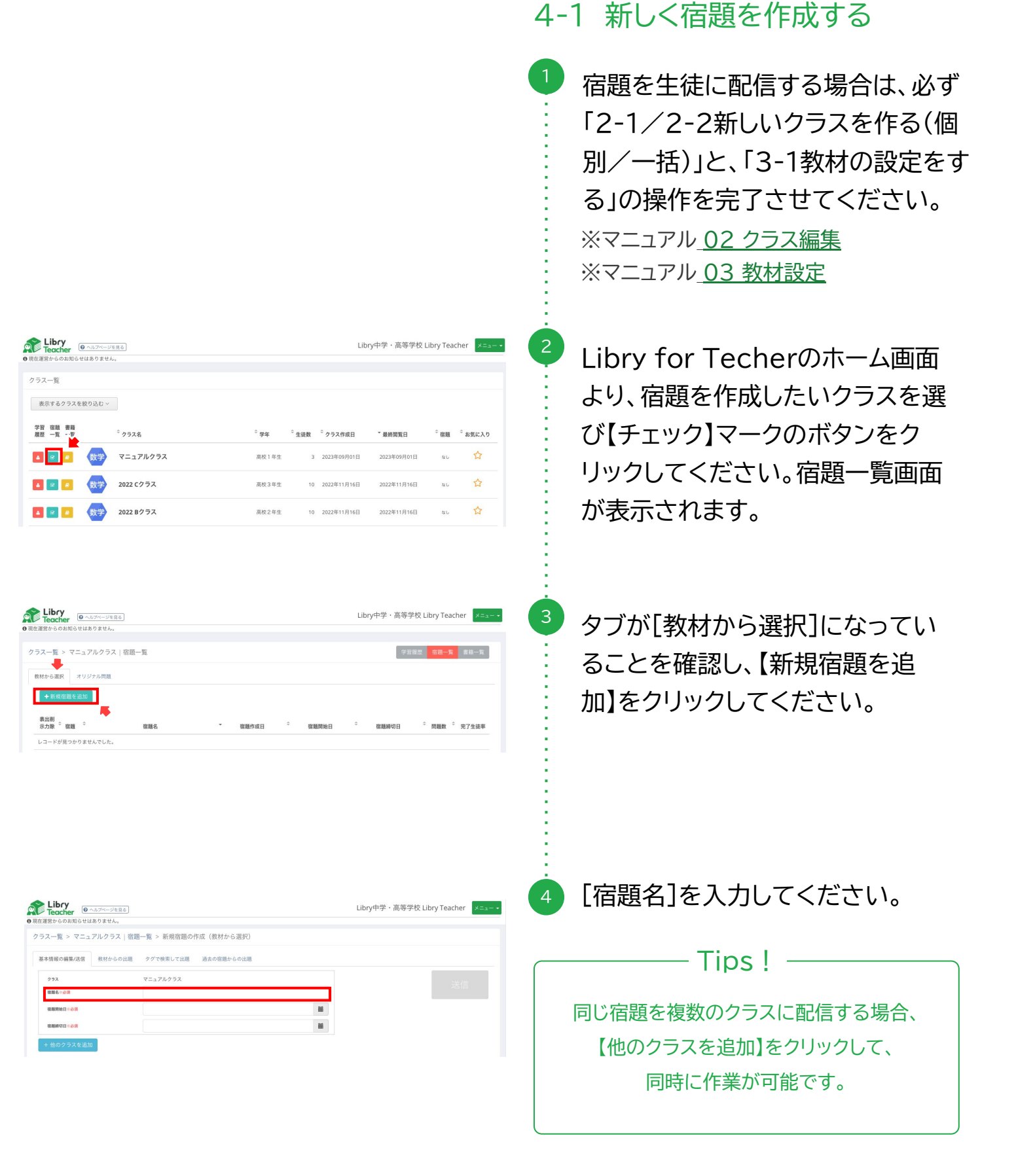

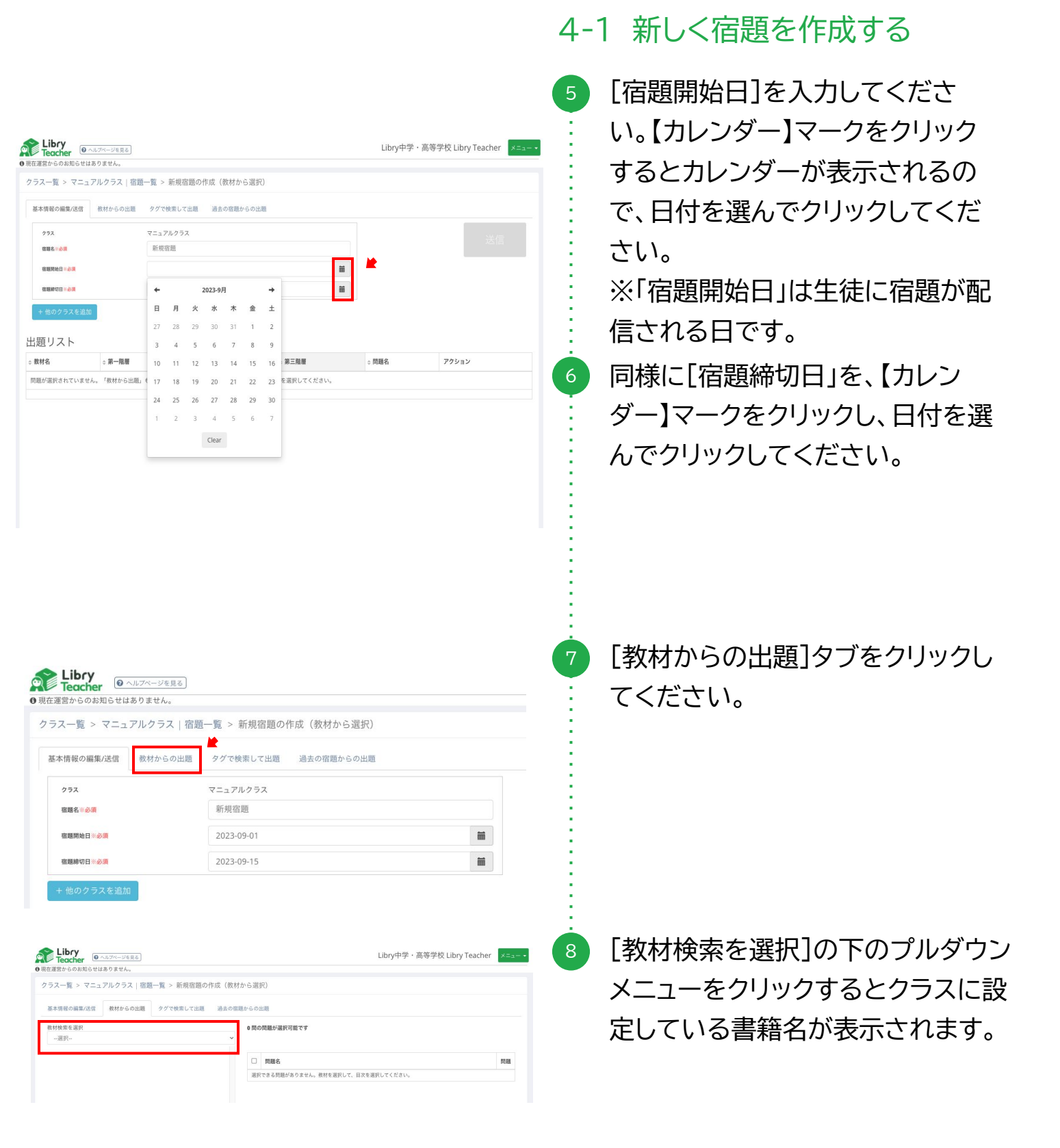

|                                                                                                    | 4-1 新しく宿題を作成する                                                                                                    |
|----------------------------------------------------------------------------------------------------|----------------------------------------------------------------------------------------------------|
| Libry         ● Acc#         ● Bcatagesのお知らせはありません。         ✓           ● Bcatagesのお知らせはありません。         クラフィーフリークラフィクター ちょうに使用する。         SH田中安市の化会(おけんらぶせい)         クラフィークリークラフィクター ちょうにはないのかい         >         >         >         >         >         >         >         >         >         >         >         >         >         >         >         >         >         >         >         >         >         >         >         >         >         >         >         >         >         >         >         >         >         >         >         >         >         >         >         >         >         >         >         >         >         >         >         >         >         >         >         >         >         >         >         >         >         >         >         >         >         >         >         >         >         >         >         >         >         >         >         >         >         >         >         >         >         >         >         >         >         >         >         >         >         >         >         >         >         >         >         > <th><ul> <li>3 出題したい問題が含まれている書</li> <li>: 籍名をプルダウンから選択すると</li> </ul></th> | <ul> <li>3 出題したい問題が含まれている書</li> <li>: 籍名をプルダウンから選択すると</li> </ul>                                                                                           |
|                                                                                                    | <ul> <li>下に目次の項目が表示されます。</li> <li>注意:選択したい書籍名がプルダウンに表示されない場合は「3-1教材の設定をする」の操作をお試しください。</li> <li>出題したい問題がある目次の項目をクリックし、更に小単位の項目まで選択し、クリックしてください。</li> </ul> |
|                                                                                                    | 1 最小単位の項目まで選択すると右<br>側にその単元の問題が一覧表示さ<br>れます。                                                                                                    |
|                                                                                                    | <ul> <li>12 一覧表示された問題から宿題に追加したい問題を選び、【宿題に追加】ボタンをクリックしてください。[追加済み]と色が変われば宿題として配信する問題の追加は完了です。</li> </ul>                                                    |

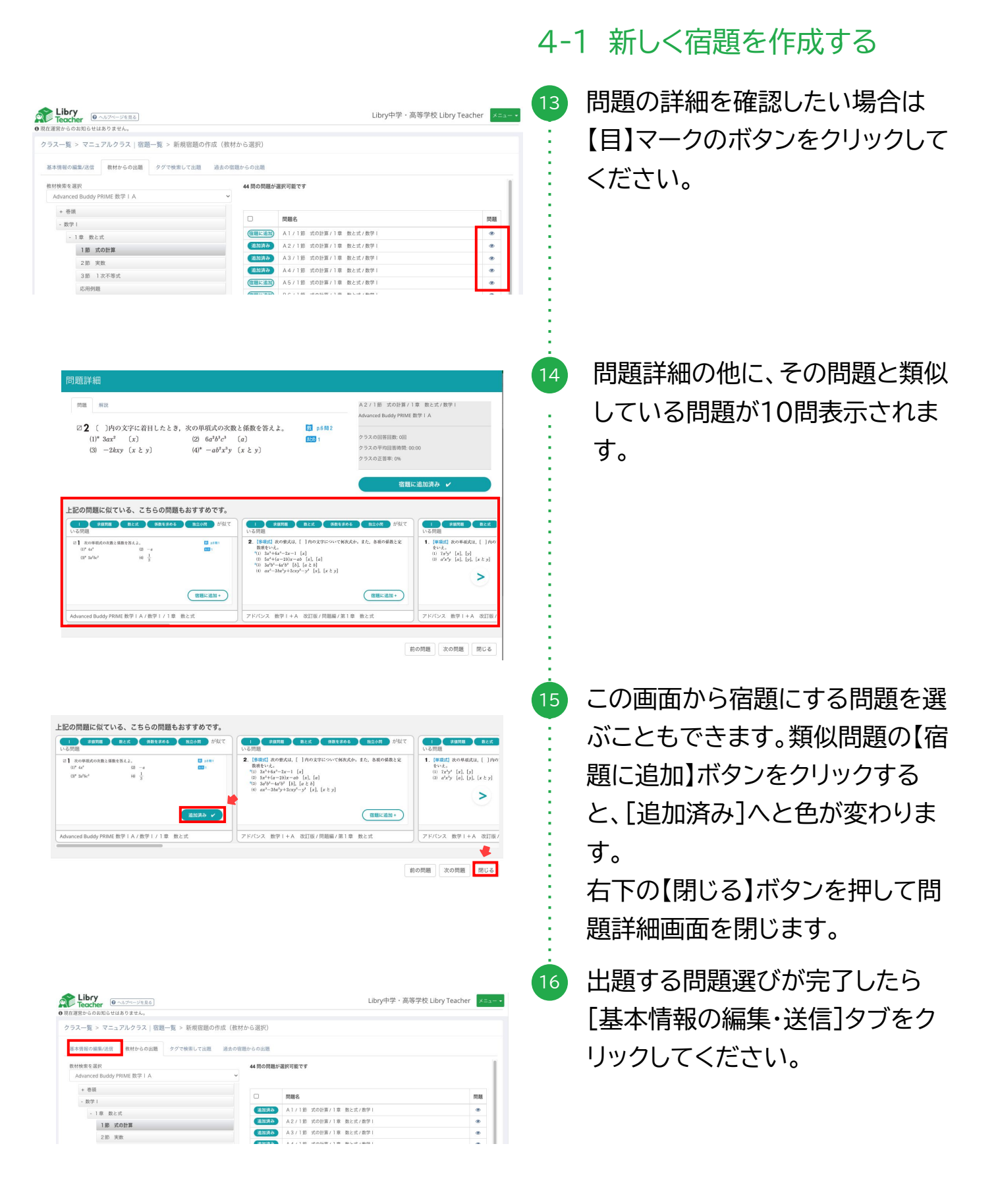

| 言からのお知らせはありませ                                                                                  | hu                                                  |                                                           |                                                                                |              |                                                               |                           |
|------------------------------------------------------------------------------------------------|-----------------------------------------------------|-----------------------------------------------------------|--------------------------------------------------------------------------------|--------------|---------------------------------------------------------------|---------------------------|
| マニュアルク                                                                                         | ラス 宿隠一覧 > 新                                         | 規宿題の作成(教材から選                                              | 択)                                                                             |              |                                                               |                           |
| 情報の編集/送信 校材カ                                                                                   | らの出題 タグで検索                                          | おして出題 過去の容遣からの                                            | 出題                                                                             |              |                                                               |                           |
| 292                                                                                            | マニュアル                                               | クラス                                                       |                                                                                |              |                                                               | :±/=                      |
| R.4 = 200                                                                                      | 新規宿留                                                | 1                                                         |                                                                                |              |                                                               |                           |
| 教育院 10 10 10 10 10 10 10 10 10 10 10 10 10                                                     | 2023-09                                             | -01                                                       |                                                                                | -            |                                                               |                           |
| 教務時代日 ····································                                                     | 2022.00                                             |                                                           |                                                                                | (Transition) |                                                               |                           |
| 4000575240                                                                                     | 2025/05                                             | -15                                                       |                                                                                |              |                                                               |                           |
| 他のクラスを追加<br>「リスト<br>1名                                                                         | ○ 第一際層                                              | -15                                                       | ⇒ 第三階團                                                                         |              | ⇒問題名                                                          | アクション                     |
| <u>社のクラスを追加</u><br>夏リスト<br>1名<br>nced Buddy PRIME 数学                                           | <ul> <li>⇒ 第一階層</li> <li>数学 I</li> </ul>            | +15<br>- <b>第二階層</b><br>1章 数と式                            | <ul> <li>第三階額</li> <li>1部 式の計算</li> </ul>                                      |              | ○問題名<br>A2/1部 式の計算/1章                                         | アクション<br>× 用於             |
| 他のクラスを追加<br>Eリスト<br>f名<br>nced Buddy PRIME 数学<br>nced Buddy PRIME 数学                           | 222303<br>⇒ <b>第一発展</b><br>数学Ⅰ<br>数学Ⅰ               | * 第二階層<br>1章 数と式<br>1章 数と式                                | <ul> <li>第三階層</li> <li>第二階層</li> <li>1第二次の計算</li> </ul>                        |              | <ul> <li>         ・ 数編名         <ul> <li></li></ul></li></ul> | アクション<br>× 1000<br>× 1000 |
| 他のクラスを進加<br>良リスト<br>する<br>inced Buddy PRIME 数字<br>inced Buddy PRIME 数字<br>inced Buddy PRIME 数字 | - 第一発電           数字 I           数字 I           数字 I | 0 第二階層           1章 数と式           1章 数と式           1章 数と式 | <ul> <li>第三階層</li> <li>1 部 式の計算</li> <li>1 部 式の計算</li> <li>1 部 式の計算</li> </ul> |              | <ul> <li>         ・   部長名</li></ul>                           | アクション<br>× 市家<br>× 市家     |

| 営からのお知らせはありませ、  | v.                        |            |
|-----------------|---------------------------|------------|
| (一覧 > マニュアルクラ   | ス 宿題一覧 > 新規宿題の作成(教材から選択)  |            |
| :情報の編集/送信 数村か   | らの出題 タグで検索して出題 過去の宿題からの出題 |            |
| <b>7</b> 92     | マニュアルクラス                  | ×*/=       |
| <b>884=88</b>   | 新規資題                      | 1216<br>16 |
| <b>机理剂社日</b> == | 2023-09-01                |            |
| REMARK A . A.G  | 2023-09-15                |            |

|                            | 28 <u>8</u> 8] |           |           | Libry中学・高等学 | 校 Libry Teacher 🛛 🗵 == |
|----------------------------|----------------|-----------|-----------|-------------|------------------------|
| マラス一覧 > マニュアルクラ            | ラス 宿題一覧        |           |           | 学習          | 夏辰 宿題一覧 書籍一覧           |
| 教材から選択 オリジナル問題             | 01             |           |           |             |                        |
| + 新規信題を追加<br>表示 出力 削除 * 宿題 | ○ 宿題名          | → 當題作成日   | ⇒ 宿聴開始日   | ⇒ 宿題締切日     | ⇒ 問題数 ⇔ 完了生徒率          |
|                            | 新規宿題           | 2023年9月1日 | 2023年9月1日 | 2023年9月15日  | 4 0%                   |

## 4-1 新しく宿題を作成する

17 宿題にする問題が追加されていることを確認してください。不要な問題がある場合は【削除】をクリックしてください。更に追加したい問題がある場合は⑦に戻り、操作を行ってください。

表示されている内容に間違いがな いか確認のうえ【送信】ボタンをク リックしてください。右上に[保存 が成功しました]と数秒表示されま す。

注意:一度保存したら期間の延長・ 問題の編集ができなくなります。

19 作成した宿題が宿題一覧画面に追 加されていることを確認し、完了 です。

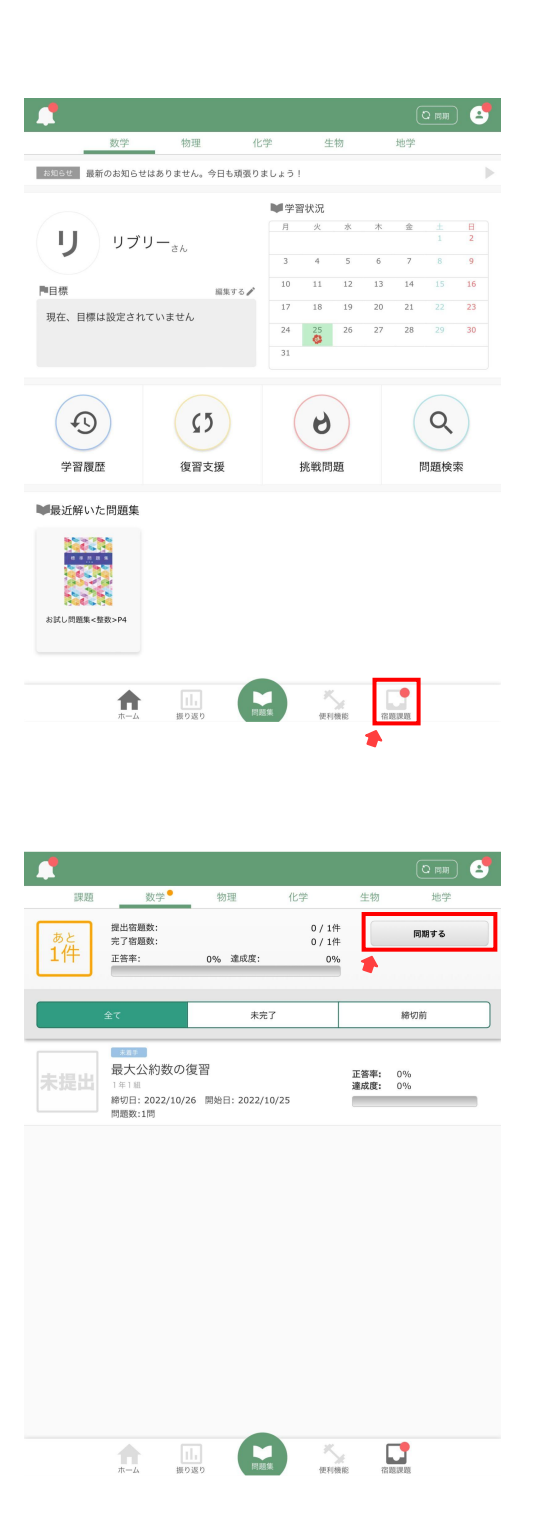

4-1 新しく宿題を作成する

------Libry ------生徒側Libryでの見え方

先生から宿題が配信されると、生徒側 Libryのホーム画面の右下にある【宿題 課題】ボタンに赤い丸がつきます。 【宿題課題】をクリックしてください。 ※宿題が未完了の場合は、赤い丸は常 に表示されます。

宿題が配信されている科目をクリック すると、先生から配信された宿題を確 認できます。 宿題開始日になっても該当の宿題が表 示されない場合は、【同期】ボタンをク リックしてください。 該当の宿題をクリックすると、問題に取 り掛かることができます。

宿題課題提出の詳しい操作方法は、 Libryマニュアルをご確認ください。

Libry操作マニュアル 05 宿題課題機能

| ć | Libry<br>Teacher     | ● ヘルブページを | <b>8</b> .6 |                 |                  |                     | 聖       |
|---|----------------------|-----------|-------------|-----------------|------------------|---------------------|---------|
| 0 | 現在運営からのお知り           | らせはありません。 |             |                 |                  |                     |         |
|   |                      |           |             |                 |                  |                     |         |
|   | クラス一覧                | 表示するクラス   | を絞り込む~      |                 |                  |                     |         |
|   | 学習 宿題 書籍<br>履歴 一覧 一覧 | ŧ.        | ◦ クラス名      | <sup>0</sup> 学年 | <sup>0</sup> 生徒数 | <sup>0</sup> クラス作成日 | * 最終間3  |
|   |                      | 数学        | 2年2組 Aコース   | 高校2年生           | 24               | 2018年08月23日         | 2022年01 |
|   |                      | 数学        | 1年3組 Aコース   | 高校1年生           | 8                | 2022年05月25日         | 2022年01 |
|   | L 🛛 🖉                | 数学        | フォロー用       | 高校1年生           | 3                | 2022年07月27日         | 2022年0  |
|   | 1 🛛 🖉                | 数学        | テストクラス 畑    | その他             | 7                | 2022年04月25日         | 2022年0  |
|   | A 🛛 8                | 数学        | 安藤クラス       | 高校2年生           | 13               | 2021年08月03日         | 2022年0  |
|   | A 🕑 🖉                | 数学        | テストクラス      | 高校2年生           | 6                | 2021年08月02日         | 2022年0  |

| Libry<br>Teacher @ ^B7/-JER                                                                                                    |          |      |            |   |            |   | 聖キヤミータ     | "院高等学校 赤 | 城 ×==- |
|----------------------------------------------------------------------------------------------------|----------|------|------------|---|------------|---|------------|----------|--------|
| トクラス一覧に戻る                                                                                                    |          |      |            |   |            |   |            |          |        |
| 宿憩一覧                                                                                                    |          |      |            |   |            |   | 781        | in an-r  | 書和一覧   |
| 数材から避死 オリジナル問題                                                                                                    |          |      |            |   |            |   |            |          |        |
| + 45.82.85.887.62.30.00                                                                                                    |          |      |            |   |            |   |            |          |        |
| 表示 出力 前膝 。 宿理                                                                                                    |          | 86 - | 拖延作成日      | ٥ | 截距网络日      | 0 | 4回2010年1月  | • 1088 • | 完了生徒率  |
| ■ 8 M7                                                                                                    | 期末テスト    |      | 2022年6月29日 |   | 2022年7月4日  |   | 2022年7月22日 | 4        | 0%     |
| a 🔽 🗉 🕸                                                                                                    | 【期末テスト】  |      | 2022年6月24日 |   | 2022年7月1日  |   | 2022年7月15日 | 3        | 0%     |
| • • •                                                                                                    | 夏季休暇課題   |      | 2022年6月23日 |   | 2022年7月8日  |   | 2022年8月31日 | 3        | 4%     |
| ▲ ● ■ ₩7                                                                                                    | 宿題       |      | 2022年6月15日 |   | 2022年6月13日 |   | 2022年6月18日 | 2        | 0%     |
| • • • ¥7                                                                                                    | 【定期テスト】  |      | 2022年6月6日  |   | 2022年4月4日  |   | 2022年6月17日 | 4        | 0%     |
|                                                                                                    | TEST     |      | 2022年6月3日  |   | 2022年6月6日  |   | 2022年6月10日 | 6        | 0%     |
| <ul> <li>●</li> <li>●</li></ul> | 【期末テスト前】 |      | 2022年6月3日  |   | 2022年7月8日  |   | 2022年7月31日 | 6        | 4%     |

| 運営からのお知らせはありません。<br>1回 Aコース 楽芸一覧に戻る                                                                                                    |                                                               |          |   |               |               |               |               |   |               |                  |  |      |     |
|----------------------------------------------------------------------------------------------------|---------------------------------------------------------------|----------|---|---------------|---------------|---------------|---------------|---|---------------|------------------|--|------|-----|
| 期課題] 二次方程式   2年2組 - ハコース   詳細表示                                                                                                    |                                                               |          |   |               |               |               |               |   |               |                  |  | *885 | 2 8 |
| 20                                                                                                    |                                                               | 1        |   |               |               |               |               |   |               |                  |  |      |     |
|                                                                                                    |                                                               |          |   |               |               |               |               |   |               |                  |  |      |     |
| 3                                                                                                    |                                                               |          |   |               |               |               |               |   |               |                  |  |      |     |
|                                                                                                    |                                                               |          |   |               |               |               |               |   |               |                  |  |      |     |
|                                                                                                    |                                                               |          |   |               |               |               |               |   |               |                  |  |      |     |
|                                                                                                    |                                                               |          |   |               |               |               |               |   |               |                  |  |      |     |
| s                                                                                                    |                                                               |          |   |               |               |               |               |   |               |                  |  |      |     |
| 5                                                                                                    |                                                               |          |   |               |               |               |               |   |               |                  |  |      |     |
| s                                                                                                    |                                                               |          |   |               |               |               |               |   |               |                  |  |      |     |
|                                                                                                    | \$60000000000                                                 | 5        |   |               |               |               |               |   |               |                  |  |      |     |
|                                                                                                    | 1603515050555                                                 | 9        |   |               |               |               |               |   |               |                  |  |      |     |
| 5<br>0<br>                                                                                                    | 560000000000                                                  | Þ        |   |               |               |               |               |   |               |                  |  |      |     |
| a<br>                                                                                                    |                                                               | 2        |   |               |               |               |               |   |               |                  |  |      |     |
| 5<br>0<br>2<br>回期間のみ - @Curite世方<br>新聞型払業 -                                                                                                    | \$6003660866                                                  | 2        | 3 |               | 5             | 6             | 7             | 8 | •             | 10               |  |      |     |
|                                                                                                    | *******                                                       | 2        | 3 | 4             | 5             | 6             | 7             | 8 | 9             | 10               |  |      |     |
| ************************************                                                                                                    | 1000000000000<br>                                             | 2        | 3 | 4             | 5             | 6             | 7 * *         | 8 | •<br>•        | 10               |  |      |     |
| 1<br>1<br>158810000 - Состояния<br>168320148 - Состояния<br>1872-0-<br>19826 - Состояния<br>1972-0-<br>19826 - Состояния<br>1972-0-<br>19826 - Состояния<br>19726 - Состояния<br>19726 - Сос | 1<br>0<br>0<br>0<br>0<br>0<br>0<br>0<br>0<br>0<br>0<br>0<br>0 | 2 30 10% | 3 | 4<br>@<br>95% | 5<br>@<br>50% | 6<br>@<br>95% | 7<br>*<br>91% | 8 | 9<br>@<br>87% | 10<br>(*)<br>91% |  |      |     |

| Teache          | • • • • • • • • |                 |                |     |     |      |     |     |     |     |     |      |     |     |     |     | 聖キャミー学院高等学校 赤城 |
|-----------------|-----------------|-----------------|----------------|-----|-----|------|-----|-----|-----|-----|-----|------|-----|-----|-----|-----|----------------|
| 在運営からのお         | 知らせはありま         | ttika.          |                |     |     |      |     |     |     |     |     |      |     |     |     |     |                |
| 常調ブレビュー         |                 |                 |                |     |     |      |     | *   | 4   | *   |     |      | *   |     |     | 10  |                |
| ノートを見る          |                 |                 |                |     |     |      | ۲   |     |     |     | ۲   |      | ۲   |     |     |     |                |
| 的新车             |                 |                 |                |     |     |      | 96% | 96% | 95% | 96% | 96% | \$6% | 91% | 91% | 87% | 91% |                |
| E销率             |                 |                 |                |     |     |      | 64% | 27% | 36% | 68% | 36% | 55%  | 38% | 38% | 82% | 52% |                |
| まとめてスタ          | ンプをつける          |                 |                |     |     |      |     |     |     |     |     |      |     |     |     |     |                |
| 586             | 完了報告<br>(すべて) - | スタンプ<br>(すべて) ・ | 回答率<br>(すべて) ・ | 284 | /-F | 4118 | 1   | 2   | з   | 4   | 5   | 6    | 7   |     | 9   | 10  |                |
| 72.9393'        | 85 D            | ()              | 100%           | 40% | ٠   | *    |     |     | 0   | ×   | ×   |      | 0   | ×   | 0   | 0   |                |
| カトウ キョ<br>フコ    | 89              |                 | 100%           | 50% | ۲   | ٠    |     |     |     |     | ×   |      |     | ×   |     |     |                |
| 16- Va          | 85 D            | 782             | 100%           | 20% |     | æ    | ×   |     |     | ×   | ×   |      | ×   | ×   |     | ×   |                |
| ナンガ コー<br>イ     | あり              | OKI             | 100%           | 60% | ۲   | ٠    |     |     |     |     |     |      |     | ×   | ×   | 0   |                |
| 09-972          | 18 D            |                 | 100%           | 60% | ۲   | ۰    |     |     | ×   |     |     |      |     |     |     |     |                |
| タナカ ビロ<br>アキ    | 35.0            | OKI             | 100%           | 60% | ۰   | æ    |     |     |     |     |     | ×    | ×   |     | ×   |     |                |
| 177 298         | あり              | OK!             | 100%           | 70% | ۰   | æ    |     | ×   |     |     |     |      |     |     |     |     |                |
| ナグッツ コ<br>-イチロー | あり              |                 | 100%           | 30% | ۲   | æ    |     |     | ×   |     | ×   |      | ×   |     |     | ×   |                |

#### 4-2 提出された宿題を確認する (ノート確認方法)

- 宿題を確認したいクラスを選び
   【チェック】マークのボタンをクリック してください。宿題一覧画面が表示 されます。
- 2 右上で[宿題一覧]が選択されていることを確認し、詳細を確認したい宿題の【目】マークのボタンをクリックしてください。
  - ここでは宿題詳細が表示されま す。 最初に現れるグラフでは、生徒の 宿題の進捗状況の推移を表してい ます。
- 「ヘスクロールすると問題の詳細、
   生徒の回答率/正答率、提出された
   ノートの写真を見ることができます。

宿題結果を表示できないエラーが 発生した場合は、クラスの所属生 徒数が推奨人数(最大40人程度) であるかご確認ください。 ※参考記事

6

| ないのかれたのも        | 101 G H1 (+ 15 D H) | ** 4            |                |     |     |     |     |     |     |     |     |      |     |     |     |      |      |   |
|-----------------|---------------------|-----------------|----------------|-----|-----|-----|-----|-----|-----|-----|-----|------|-----|-----|-----|------|------|---|
| users over      |                     | a ros           |                |     |     |     |     |     |     |     |     | -    |     |     | -   | 19 1 |      |   |
| 肉酸プレビュー         |                     |                 |                |     |     |     | ۰   | ۰   | ۰   | ۰   | ۰   | ۰    | ۰   | ۰   | ۰   |      | <br> | _ |
|                 |                     |                 |                | _   | _   | -   |     |     | •   |     | •   |      | •   |     | •   | -    |      |   |
| 回答率             |                     |                 |                |     |     |     | 95% | 96% | 95% | 96% | 96% | \$6% | 91% | 91% | 87% | 91%  |      |   |
| 正裕率             |                     |                 |                |     |     |     | 64% | 27% | 35% | 68% | 35% | 55%  | 33% | 38% | 82% | 52%  |      |   |
| まとめてスク          | ンプをつける              |                 |                |     |     |     |     |     |     |     |     |      |     |     |     |      |      |   |
| 生涯名             | 売7報告<br>(すべて) *     | スタンプ<br>(すべて) * | 回答率<br>(すべて) マ | 正装车 | /-h | 918 | ,   | z   | 3   | 4   | 5   | 6    | 7   | 8   | 9   | 10   |      |   |
| P92.93/93'      | 89                  | 検               | 100%           | 40% | ۲   | ٠   |     |     | 0   | ×   | ×   | Δ    | 0   | ×   | 0   | 0    |      | _ |
| カトウ キョ<br>ウコ    | 35.0                | 0               | 100%           | 50% | ۲   | ۲   |     |     |     |     | ×   |      |     | ×   |     |      |      |   |
| ゴトー ジョ<br>-     | 89                  | <b>Fil</b> 22   | 100%           | 20% | ۲   | ٠   | ×   |     |     | ×   | ×   |      | ×   | ×   |     | ×    |      |   |
| サンガ コー<br>イ     | あり                  | окі             | 100%           | 60% | ۰   | æ   |     |     |     |     |     |      |     | ×   | ×   | 0    |      |   |
| XXX 972         | 85.0                |                 | 100%           | 60% | ۰   | æ   |     |     | ×   |     |     |      |     |     |     |      |      |   |
| タナカ ビロ<br>アキ    | 8.0                 | окі             | 100%           | 60% | ۰   | æ   |     |     |     |     |     | ×    | ×   |     | ×   |      |      |   |
| 777 296         | 80                  | окі             | 100%           | 70% | ۰   | æ   |     | ×   |     |     |     |      |     |     |     |      |      |   |
| ナグッツ コ<br>ーイチロー | あり                  |                 | 100%           | 30% | ۰   | ۰   |     |     | ×   |     | ×   |      | ×   |     |     | ×    |      |   |
| 7265 7          |                     |                 |                |     |     |     |     |     |     |     |     |      |     |     |     |      |      |   |

| Libry<br>Teach<br>o React 50 0 | 題詳細                                                           |                        |        |        |      |     |     |                  |              |                                                             |                 | 肥キャ     | 5 — 学術       |        | 赤絨   | ×=1- • |
|--------------------------------|---------------------------------------------------------------|------------------------|--------|--------|------|-----|-----|------------------|--------------|-------------------------------------------------------------|-----------------|---------|--------------|--------|------|--------|
| [48-35:19.20]<br>20 *          | <ul> <li>第2</li> <li>2次方程式 2x<sup>2</sup>+6x</li> </ul>       | -1=0 の2つの解を <i>a</i> 、 | βĿ     | するとき   | s. X | の式の | り値  | Chec<br>網<br>フォ・ | k 7/<br>-カスコ | 2 23<br>-7.5\$                                              | (方服)ft<br>2学日 + | / 第 2 章 | 高次方程过<br>ion | t/マスター | 7912 | t-71   |
| 15                             | を求めよ.<br>(1) $\alpha + \beta$<br>(3) $\alpha^{2} + \beta^{2}$ | (2) αβ                 | (2) αβ |        |      |     |     |                  |              | クラスの回答[138]: 3220<br>クラスの平均回答時間: 00.16<br>クラスの平均回答寺: 10.25% |                 |         |              |        |      |        |
| s<br>                          |                                                               | *****                  |        |        |      |     |     |                  |              |                                                             | 80              | (08)    | 次の問題         | 間じる    | ן    |        |
| 61616161616<br>1               |                                                               |                        |        |        |      |     |     |                  |              |                                                             |                 |         |              |        |      |        |
| 宿憩期間のみ ~                       | @Excelを出力                                                     |                        |        |        |      |     |     |                  |              |                                                             |                 |         |              |        |      |        |
| 最新履度結果                         |                                                               |                        |        |        |      |     |     |                  |              |                                                             |                 |         |              |        |      |        |
|                                |                                                               | 1                      | 2      | 3 4    | s    | 6   | 7   | 8                | 9            | 10                                                          |                 |         |              |        |      |        |
| 問題プレビュー                        |                                                               |                        |        |        |      |     |     |                  |              |                                                             |                 |         |              |        |      |        |
| ノートを見る                         |                                                               | *                      | * *    | æ æ    | æ    | œ   | 80  | 30               |              | 8                                                           |                 |         |              |        |      |        |
| 284                            |                                                               | 50%<br>64%             | 23% 3  | 0% 96% | 36%  | 55% | 33% | 31.0             | 30%          | 52%                                                         |                 |         |              |        |      |        |

| Teache            | 10 ~3.7%        | -5/8.9.6        |                |             |   |       |            |     |            |            |            |            |     |             |     |            | 20-4-Y-2- |   |
|-------------------|-----------------|-----------------|----------------|-------------|---|-------|------------|-----|------------|------------|------------|------------|-----|-------------|-----|------------|-----------|---|
|                   |                 |                 |                |             |   |       | 1          | z   | 3          | 4          | 5          | 6          | 7   | 8           | 9   | 10         |           | i |
|                   |                 |                 |                |             |   |       |            | a   | æ          | a          |            | a          |     | a           |     |            |           |   |
| ノートを見る            |                 |                 |                |             |   |       | ۲          | ۰   | ۲          | ۰          | ۲          | ۰          | ۲   | ۲           | ۲   | ۰          |           |   |
| お各本<br>正答率        |                 |                 |                |             |   |       | 90%<br>64% | 27% | 90%<br>35% | 90%<br>68% | 90%<br>35% | 50%<br>55% | 33% | 9166<br>38% | 87% | 91%<br>52% |           |   |
| まとめてスタ            | ンプをつける          |                 |                |             |   |       |            |     |            |            |            |            |     |             |     |            |           |   |
| 282               | 売7報音<br>(すべて) * | スタンプ<br>(オペて) * | 四首本<br>(すべて) マ | 28 <b>4</b> |   | 48.5E |            |     |            |            |            |            |     |             |     | 10         |           |   |
| 45 91 <b>4</b> 2, | 38.9            | <b>(</b>        | 100%           | 40%         | ۲ | ۰     |            |     |            | ×          | ×          |            |     | ×           |     |            |           |   |
| カトウ キョ<br>フコ      | ab 13           |                 | 100%           | 50%         | ۲ | ۰     |            |     |            |            | ×          |            |     | ×           |     |            |           |   |
| 리トー ジョ<br>-       | 89              | <b>79</b>       | 100%           | 20%         | ۲ | ٠     | ×          |     |            | ×          | ×          |            | ×   | ×           |     | ×          |           |   |
| サンガ コー<br>イ       | 89              | OKI             | 100%           | 60%         | ۰ | æ     |            |     |            |            |            |            |     | ×           | ×   |            |           |   |
| 09' 572           | 85 9            | 0               | 100%           | 60%         | ۰ | æ     |            |     | ×          |            |            |            |     |             |     |            |           |   |
| タナカ ビロ<br>Pキ      | 89              | OK!             | 100%           | 60%         | ۰ | æ     |            |     |            |            |            | ×          | ×   |             | ×   |            |           |   |
| 07.29k            | あり              | OK!             | 100%           | 70%         | ۲ | æ     |            | ×   |            |            |            |            |     |             |     |            |           |   |
| ナグッツ コ            |                 |                 |                |             |   |       |            |     |            |            |            |            |     |             |     |            |           |   |

| Libry      | 0        |          | _                                                                                                    |                   |               |                                                                                                    |                               | _          | Libry学識 Libry先生 |  |
|------------|----------|----------|----------------------------------------------------------------------------------------------------|-------------------|---------------|----------------------------------------------------------------------------------------------------|-------------------------------|------------|-----------------|--|
| 液在運営からのおね( | らせはありません |          | ノート一覧(Che                                                                                                    |                   |               |                                                                                                    |                               | 7 <b>-</b> |                 |  |
| 思想プレビュー    | _        | _        |                                                                                                    |                   |               |                                                                                                    | 78                            | -          |                 |  |
| ノートを見る     |          |          |                                                                                                    |                   | 8             | 2                                                                                                    | EI                            |            |                 |  |
| 287        |          |          | the free                                                                                                    | (1000- 100-       | Alter and     | and the                                                                                                    | The beau                      |            |                 |  |
| TEST       |          |          | and and and                                                                                                    | A CONTRACTOR      | the state     | the dore                                                                                                    | Stand Broke                   |            |                 |  |
| MAGC X955  |          |          | 20174054100 X                                                                                                    | 2817/#05/#18# O   | 20174054100 X | 20174054182 A                                                                                                    | 28170005011821 🗙              |            |                 |  |
|            |          |          | Good                                                                                                    | TITALIN           | OKI           | OKI                                                                                                    |                               |            |                 |  |
| サンプル生徒1    | 80       | 0        | a a a a a a a a a a a a a a a a a a a                                                                                                    | 2                 |               | D                                                                                                    | IR.                           |            |                 |  |
| サンプルキョン    |          |          | ing and the later of the later of the later | in the second     | Constant of   | THE R.                                                                                                    | Sector And                    |            |                 |  |
|            |          |          | A CONTRACTOR OF THE OWNER                                                                                                    | the t             | the states    | States of the second                                                                                                    | The second second             |            |                 |  |
| 95534283   | 80       |          | THE OWNER AND ADDRESS OF                                                                                                    | THE TRADE IN      | THE PARTY OF  | The state of the state of the s | Garden Content                |            |                 |  |
| ヨンゴル生活4    | 80       | OKI      | サンプル生活                                                                                                    | サンプル生活 0          | サンジル生活 0      | 953%dile 0                                                                                                    | サンプル生活10 本                    |            |                 |  |
| サンプル体制5    | 80       |          | グラフ                                                                                                    | Good!             | 7#6LW         | 途中式                                                                                                    | 2977<br>10791-15              |            |                 |  |
| サンプル生物の    | 80       |          | 00                                                                                                    | Œ                 | DE .          |                                                                                                    | œ                             |            |                 |  |
| 111/18/87  |          |          | Sector -                                                                                                    | The second second | 未提出           |                                                                                                    | 未提出                           |            |                 |  |
|            |          |          | The A                                                                                                    | The part          |               |                                                                                                    |                               |            |                 |  |
| サンプル生現る    |          |          | 20172049108 X                                                                                                    | 2017\$00.9188 A   | 20172049108 O | 2017/2019188 A                                                                                                    | 2017/200/918/8<br>95/7/6/8815 |            |                 |  |
| サンプル生使9    | 80       | 期限<br>織守 |                                                                                                    |                   |               |                                                                                                    |                               |            |                 |  |
| サンプル生産10   | 80       |          | 一括コメント選択                                                                                                    |                   |               | く前の問題                                                                                                    | < 200888~> MC                 |            |                 |  |
|            |          |          |                                                                                                    |                   |               |                                                                                                    |                               |            |                 |  |

- 4-2 提出された宿題を確認する (ノート確認方法)
- 5 問題の詳細を確認したい場合は [問題プレビュー]の行の【目】マー クのボタンをクリックしてくださ い。
  - 問題詳細のポップアップでは、 クラスの回答回数・平均解答時間・ 平均回答率が表示されます。 [解説]タブをクリックすると解説 が表示されます。 【閉じる】ボタンをクリックし、ポッ プアップを閉じます。 問題に対してクラス全体のノートを 確認したい場合は[ノートを見る] の行の【目】マークのボタンをクリッ クしてください。 注意:閲覧できるノートは宿題で提 出したノートのみです。

8 右上のプルダウンで閲覧するノートを[全てのノート][正解のみ][不正解のみ]に絞り込むことができます。

ノートをクリックしてください。

|             |            |      | 前の生徒を見る                                    | ノートー聞き | #6         | 880             | LUCRS      |     |  |
|-------------|------------|------|--------------------------------------------|--------|------------|-----------------|------------|-----|--|
| 法率          |            |      | 前のノートを見る                                   |        |            | 80.             | -1-683     | - M |  |
| 24          |            |      |                                            | 1000   |            |                 |            |     |  |
|             |            |      |                                            |        | 北席番号       | 9               |            |     |  |
| 588         | 3768 ·     | スタンプ |                                            |        | 1名         | サンプル生徒9         |            |     |  |
|             | (0.00)     |      | This are the set                           | 1      | 35         | O 2017年0        | 月10日 13:12 |     |  |
| 7.2.2.10主要1 |            |      | #16.21.59× 5.326.58<br>9×5×529×            |        | ノート        | 1               |            |     |  |
| シブル生徒2      | 80         |      | 2912249 (K-1)<br>1687-1, 1039217           |        | コメント       | 途中式<br>(1000/15 |            |     |  |
| シブル生物3      | 80         |      | + ce c ( 0.44(17))/5                       |        | EEEBAR (24 | :)              |            |     |  |
| シブル生物4      | 80         | OK!  | 083.<br>201.5183&454                       | Ī      | 0          | 2017年05月10日     | 13:12 🗈    |     |  |
| シブル生使5      | 素0         |      | S - I' yeder Lande<br>- [ange-k]' + [ange- |        | ×          | 2017年05月01日     | 12:10      | 1   |  |
| ンプル生徒6      | <b>8</b> 0 | ок   | 1-[4-12-1] log l- 4/3+                     |        |            |                 |            |     |  |
| シブル生物7      | <b>8</b> 0 | OK!  | +2-2                                       |        |            |                 |            |     |  |
| ンプル生態を      | 80         |      |                                            |        |            |                 |            |     |  |
| ンプル生態       | 80         | 現現   |                                            |        |            |                 |            | -   |  |
| >234金融10    | .a.o       |      |                                            |        |            |                 | 1810-1     |     |  |
|             |            |      |                                            |        |            |                 |            |     |  |

| 正裕率             |                 |                  |                |     |     |     | 64% | 27% | 35% | 68% | 36% | 55% | 33% | 38% | 82% | 52% |  |  |  |
|-----------------|-----------------|------------------|----------------|-----|-----|-----|-----|-----|-----|-----|-----|-----|-----|-----|-----|-----|--|--|--|
| まとめてスタ          | ンプをつける          |                  |                |     |     |     |     |     |     |     |     |     |     |     |     |     |  |  |  |
| 生調名             | 売7報告<br>(すべて) * | スタンフ<br>(すべて) *  | 四首平<br>(すべて) マ | 284 | /-h | 815 |     |     | 3   |     |     |     |     |     | ,   |     |  |  |  |
| 992 9303        | 89              | (1)              | 100%           | 40% | ۲   | æ   |     |     |     | ×   | ×   |     |     | ×   |     |     |  |  |  |
| カトウ キョ<br>ウコ    | 38.9            |                  | 100%           | 50% | ۲   | æ   |     |     |     |     | ×   |     |     | ×   |     |     |  |  |  |
| ゴトー ジョ<br>ー     | おり              | <b><b>MH</b></b> | 100%           | 20% | ۲   | æ   | ×   |     |     | ×   | ×   |     | ×   | ×   |     | ×   |  |  |  |
| サンガ コー<br>イ     | あり              | OKI              | 100%           | 60% | ۰   | æ   |     |     |     |     |     |     |     | ×   | ×   |     |  |  |  |
| 975-972         | 35.0            | 0                | 100%           | 60% | ۰   | æ   |     |     | ×   |     |     |     |     |     |     |     |  |  |  |
| タナカ ビロ<br>アキ    | あり              | OK!              | 100%           | 60% |     | æ   |     |     |     |     |     | ×   | ×   |     | ×   |     |  |  |  |
| 977 295         | あり              | OK!              | 100%           | 70% | ۲   | æ   |     | ×   |     |     |     |     |     |     |     |     |  |  |  |
| ナゲッワ コ<br>ーイチロー | あり              |                  | 100%           | 30% | ۲   | æ   |     |     | ×   |     | ×   |     | ×   |     |     | ×   |  |  |  |
| **** 7          |                 |                  |                |     |     |     |     |     |     |     |     |     |     |     |     |     |  |  |  |

| Libry      | 0 ^3.7%         |                 |                  |       |     |   |     |     |     |     |     |      |     |     |     |     | 聖キャミー学院高等学校 赤城 |
|------------|-----------------|-----------------|------------------|-------|-----|---|-----|-----|-----|-----|-----|------|-----|-----|-----|-----|----------------|
| 主導営からのお    | 知らせはありま         | tt A.,          |                  |       |     |   |     |     |     |     |     |      |     |     |     |     |                |
|            |                 |                 |                  |       |     |   | 1   | 2   | 3   | 4   | 5   | 6    | 7   |     | 9   | 10  |                |
| ロスプレビュー    |                 |                 |                  |       |     |   | ۲   | æ   | -   | æ   | -   | æ    | ۰   | æ   | ۲   | æ   |                |
| /ートを見る     |                 |                 |                  |       |     |   | ۲   | ۲   | ۲   | ۰   | ۲   | ۰    | ۲   | ۰   | ۲   | ۰   |                |
| 88率        |                 |                 |                  |       |     |   | 95% | 96% | 95% | 96% | 96% | \$6% | 91% | 91% | 87% | 91% |                |
| 8率         |                 |                 |                  |       |     |   | 64% | 27% | 35% | 68% | 36% | 55%  | 33% | 38% | 82% | 52% |                |
| まとめてスタ:    | ンプをつける          |                 |                  |       |     |   | _   |     |     |     |     |      |     |     |     |     |                |
| 242        | 売7報告<br>(すべて) * | スタンフ<br>(オペマ) * | - 四首平<br>(すべて) ▼ | Z M P | 1-1 | - |     | 2   | 3   | 4   | 5   | 6    | 7   | 8   | ,   | 10  |                |
| 6.9163,    | 89              | 後               | 100%             | 40%   | ۲   | ٠ | 4   | Δ   | 0   | ×   | ×   | Δ.   | 0   | ×   | 0   | 0   |                |
| トウ キョ<br>コ | 18.0            |                 | 100%             | 50%   | ۲   | æ | 5   |     |     |     | ×   |      |     | ×   |     |     |                |
| (b- 9/8    | あり              | Mile            | 100%             | 20%   | ۲   | ٠ | ×   |     |     | ×   | ×   |      | ×   | ×   |     | ×   |                |
| ># =-      | あり              | OKI             | 100%             | 60%   | ۰   | æ | þ.  |     |     |     |     |      |     | ×   | ×   |     |                |
| 14' 972    | <i>8</i> 5 D    |                 | 100%             | 60%   | ۰   |   | 5   |     | ×   |     |     |      |     |     |     |     |                |
| ナカ ビロ<br>* | あり              | OK!             | 100%             | 60%   | ۰   | æ | þ   |     |     |     |     | ×    | ×   |     | ×   |     |                |
| 1/ 291-    | あり              | OKI             | 100%             | 70%   | ۲   |   | þ   | ×   |     |     |     |      |     |     |     |     |                |
| -777 ⊐     | あり              |                 | 100%             | 30%   | ۲   |   |     |     | ×   |     | ×   |      | ×   |     |     | ×   |                |

- 4-2 提出された宿題を確認する (ノート確認方法)
- 拡大されたノートの横には、生徒の 情報、宿題の提出日、回答結果が 表示されます。

   生徒が問題を複数回解答している

場合、解答履歴も表示されます。

- 生徒一覧の[確認]の列の【目】マー クのボタンをクリックすると、特定 の生徒のノートと回答を1問目から 拡大して確認することができます。

| Clibry<br>Teacher  の 現在運営からのお知らせはあ | ·ブベージを見る]<br>りません。 |       |       |                     | 聖       |
|------------------------------------|--------------------|-------|-------|---------------------|---------|
| クラス一覧 表示す                          | るクラスを絞り込む ~        |       |       |                     |         |
| 学習 宿題 書籍<br>股歴 一覧 一覧               | <sup>©</sup> クラス名  | ° ≄#  | ◎ 生徒数 | <sup>0</sup> クラス作成日 | * 最終間3  |
|                                    | 文学 2年2組 Aコース       | 高校2年生 | 24    | 2018年08月23日         | 2022年01 |
|                                    | 牧学 1年3組 Aコース       | 高校1年生 | 8     | 2022年05月25日         | 2022年01 |
|                                    | 牧学 フォロー用           | 高校1年生 | 3     | 2022年07月27日         | 2022年0  |
|                                    | 牧学 テストクラス 畑        | その他   | 7     | 2022年04月25日         | 2022年0  |
|                                    | 牧学 安藤クラス           | 高校2年生 | 13    | 2021年08月03日         | 2022年0  |
|                                    | 文学 テストクラス          | 高校2年生 | 6     | 2021年08月02日         | 2022年0  |

| Teacher             | 57%-V4R6   |     |     |              |          |                  |       | 聖キヤミー学     | 皖高等学校      | 赤城 🛌         |        |            |
|---------------------|------------|-----|-----|--------------|----------|------------------|-------|------------|------------|--------------|--------|------------|
| ·クラスー覧に戻る<br>  宿蔵一覧 |            |     |     |              |          |                  |       | 字詞         | str (100-1 | 書和一覧         |        |            |
| 敬州から選択 オリ           | ノナル保護      |     |     |              |          |                  |       | _          |            |              |        |            |
| +新規商用を追加<br>表示 出力 新 |            | 宿職名 | ·   | 宿服作成         | 8 0      | 都避難地日            | 0     | (1)        | 0 F10E81   | 0 克7生徒率      |        |            |
| × 0 8               | #7 期末テスト   |     |     |              |          | 2022年7月4日        |       | 2022年7月22日 | 4          | 0%           |        |            |
|                     | #7 [期末テスト] |     |     | 2022年6月2     | 48       | (年7月1日           |       | 2022年7月15日 | 3          | 0%           |        |            |
| • • •               | 夏季休暇課題     |     |     | 202246.02    | 38       | 247788           |       | 2022年8月31日 | 3          | 4%           |        |            |
|                     | •••        |     | <   | >            | ダウンロ     | コード              |       | ∷≡≎        |            | 000<br>000 ~ | Û      | $\bigcirc$ |
| <b>•</b> • •        | よく使う項目     |     |     | 名前           |          |                  |       |            |            | サイズ          |        | 種類         |
|                     | 🧑 AirDrop  |     |     | <b>宋晴</b> 23 | 年2組 房!   | m 2021_07        | -21.1 | 5-37 viev  | 1          |              | 1.4 KB | Micros     |
|                     | ④ 最近の項目    |     |     | 宿題_2         | 年2組 宿!   | <u>展_2021-07</u> | -21_1 | 5-12.xlsx  | 0          |              | 14 KB  | Micros     |
|                     | × マプリケーショ  | ×,  | 12  | qrcode       | _vimeo.c | om (1).png       | 1     |            |            |              | 6 KB   | PNGT       |
|                     |            | -   | 121 | qrcode       | _vimeo.c | com.png          |       |            | O          |              | 6 KB   | PNG-       |
|                     | デフクトップ     |     |     |              |          |                  |       |            | -          |              |        |            |

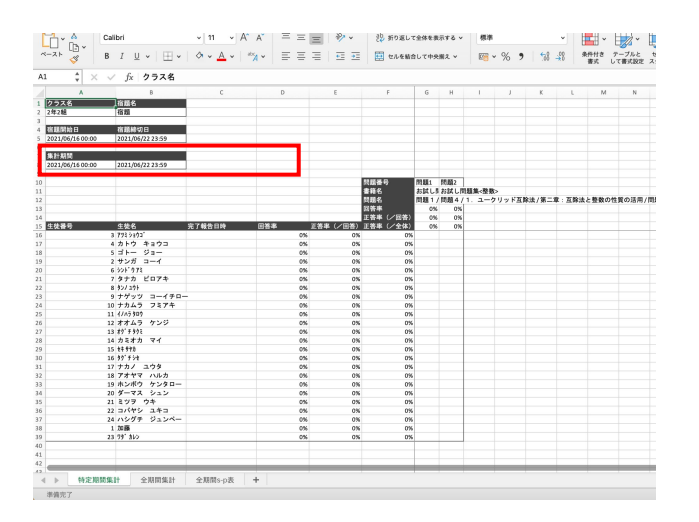

#### 4-3 宿題の提出状況をExcelで 確認する

 Excelデータを出力したい宿題が あるクラスを選び【チェック】マーク のボタンをクリックしてください。
 宿題一覧画面が表示されます。

 2 Excelデータを出力したい宿題の 緑色のボタンをクリックし、データ をダウンロードしてください。 ※特に指定をしなければパソコン 内のダウンロードフォルダに保存
 ごれます。

> Excelデータを出力できないエラー が発生した場合には、クラスの所属 生徒数が推奨人数(最大40人程度) であるかご確認ください。 ※参考記事

3 ダウンロードしたExcelデータに は3つのシートがあります。 [特定期間集計(宿題期間)]、[全期 間]、[全期間s-p表(全期間の解答 率正解率上位順)]でそれぞれ確認 することができます。

# 4-4宿題にフィードバックをする

 Libry for Teacherでは、生徒が 提出した宿題に対して[スタンプ]で フィードバックを行うことができま す。

2 宿題のフィードバックをしたいクラ
 スを選び【チェック】マークのボタン
 をクリックしてください。
 宿題一覧画面が表示されます。

3 フィードバックをしたい宿題を選び
 【目】マークのボタンをクリックして
 ください。

マィードバックのやり方は2種類あり ます。1つ目は配信した宿題全体に対 してフィードバックをする方法です。 宿題詳細画面の生徒一覧の[スタン プ(すべて)]でスタンプを選ぶと、宿 題全体に対してフィードバックを行う ことができます。

| Contraction     Contraction     Contrac | 7夜良る<br>ん。        |       |      |                     | 聖       |
|----------------------------------------------------------------------------------------------------|-------------------|-------|------|---------------------|---------|
| クラス一覧 表示するクラ                                                                                                    | スを絞り込む~           |       |      |                     |         |
| 学習 宿晒 書籍<br>履歴 一覧 一覧                                                                                                    | <sup>©</sup> クラス名 | ◇ 学年  | ⇔生徒数 | <sup>↓</sup> クラス作成日 | *最終間1   |
| 1 🛛 🦉 🤠                                                                                                    | 2年2組 Aコース         | 高校2年生 | 24   | 2018年08月23日         | 2022年01 |
| 4 🛛 🖉 数学                                                                                                    | 1年3組 Aコース         | 高校1年生 | 8    | 2022年05月25日         | 2022年01 |
| 🛓 💌 🗧 数学                                                                                                    | フォロー用             | 高校1年生 | 3    | 2022年07月27日         | 2022年0  |
| <ul> <li>数学</li> </ul>                                                                                                    | テストクラス 畑          | その他   | 7    | 2022年04月25日         | 2022年0  |
| <ul> <li>数学</li> </ul>                                                                                                    | 安藤クラス             | 高校2年生 | 13   | 2021年08月03日         | 2022年0  |
| 🛓 🗹 🖉                                                                                                    | テストクラス            | 高校2年生 | 6    | 2021年08月02日         | 2022年0  |

| Contraction     Contraction     Contrac |          |      |              |                                 | 型キャミー学<br>学校5                     | 院高等学校 赤<br>(2)<br>(2)<br>(3)<br>(3)<br>(3)<br>(3)<br>(3)<br>(3)<br>(3)<br>(3 | 成 ×= 1 |
|----------------------------------------------------------------------------------------------------|----------|------|--------------|---------------------------------|-----------------------------------|------------------------------------------------------------------------------|--------|
| <ul> <li>         取材から選択 オリジナル問題      </li> <li>         ・新規指数を追加         </li> <li>         ・新規指数を追加         </li> <li>         ・新規指数を追加         </li> </ul>                                                                                                    | 0 181    | 85 - | <b>陈服作权日</b> | <ul> <li>BEAUTINE EI</li> </ul> | <ul> <li>0.00000000101</li> </ul> | o FUER o                                                                     | 克7生建率  |
| ● ■ ₩7                                                                                                    | 期末テスト    |      | 2022年6月29日   | 2022/07月4日                      | 2022年7月22日                        | 4                                                                            | 0%     |
| <ul> <li>● 8 #7</li> </ul>                                                                                                    | 【期末テスト】  |      | 2022年6月24日   | 2022年7月1日                       | 2022年7月15日                        | 3                                                                            | 0%     |
| <b>2 0 0</b>                                                                                                    | 夏季休暇課題   |      | 2022年6月23日   | 2022年7月8日                       | 2022年8月31日                        | 3                                                                            | 4%     |
| • • ± #7                                                                                                    | 宿題       |      | 2022年6月15日   | 2022年6月13日                      | 2022年6月18日                        | 2                                                                            | 0%     |
|                                                                                                    | 【定期テスト】  |      | 2022年6月6日    | 2022年6月6日                       | 2022年6月17日                        | 4                                                                            | 0%     |
| 💌 🛛 🗉 🕺 🕅                                                                                                    | TEST     |      | 2022年6月3日    | 2022年6月6日                       | 2022年6月10日                        | 6                                                                            | 0%     |
| • • = \$7                                                                                                    | 【期末テスト前】 |      | 2022年6月3日    | 2022年7月8日                       | 2022年7月31日                        | 6                                                                            | 4%     |

| Teache          | 0 0.374        | ージを見る             |                |     |     |     |     |     |     |     |     |     |     |     |     |     | 型キヤミー | 子伉扃寺宇 | 仪示城 | ×. |
|-----------------|----------------|-------------------|----------------|-----|-----|-----|-----|-----|-----|-----|-----|-----|-----|-----|-----|-----|-------|-------|-----|----|
| 在確営からのお         | 知らせはあり』        | l tt A.,          |                |     |     |     |     |     |     |     |     |     |     |     |     |     |       |       |     |    |
|                 |                |                   |                |     |     |     | 1   | 2   | з   | 4   | 5   | 6   | 7   | 8   | 9   | 10  |       |       |     |    |
| 肉酸プレビュー         |                |                   |                |     |     |     | ۲   | æ   | œ   | æ   | ۲   | æ   | œ   | æ   | œ   | æ   |       |       |     |    |
| ノートを見る          |                |                   |                |     |     |     | ۲   | ۲   | ۲   | ۲   | ۲   | ۲   | ۲   | ۲   | ۲   | ۰   |       |       |     |    |
| 旧货车             |                |                   |                |     |     |     | 96% | 96% | 95% | 96% | 96% | 96% | 91% | 91% | 87% | 91% |       |       |     |    |
| 正領率             |                |                   |                |     |     |     | 64% | 27% | 36% | 68% | 36% | 55% | 38% | 38% | 82% | 52% |       |       |     |    |
| まとめてスタ          | ンプをつける         |                   | _              |     |     |     |     |     |     |     |     |     |     |     |     |     |       |       |     |    |
| 98£             | 完了報告<br>(すべて)・ | スタンプ -<br>(すべて) - | 回答率<br>(すべて) ・ | 284 | /-F | 412 | 1   | 2   | з   | 4   | 5   | 6   | 7   |     | 9   | 10  |       |       |     |    |
| 792.9293'       | 80             | <b>(</b>          | 100%           | 40% | ٠   | *   | Δ   |     | 0   | ×   | ×   |     | 0   | ×   | 0   | 0   |       |       |     |    |
| カトウ キョ<br>ウコ    | 78 D           | 0                 | 100%           | 50% | ۲   | ۰   |     |     |     |     | ×   |     |     | ×   |     |     |       |       |     |    |
| 36- 98          | as 0           | 782               | 100%           | 20% | æ   | æ   | ×   |     |     | ×   | ×   |     | ×   | ×   |     | ×   |       |       |     |    |
| サンガ コー<br>イ     | <i>1</i> 8.0   | окі               | 100%           | 60% | ۲   | ۰   |     |     |     |     |     |     |     | ×   | ×   | 0   |       |       |     |    |
| 976° 972        | 18 D           | 0                 | 100%           | 60% | ۰   | ۰   |     |     | ×   |     |     |     |     |     |     |     |       |       |     |    |
| タナカ ビロ<br>アキ    | 35.0           | OKI               | 100%           | 60% |     | ۰   |     |     |     |     |     | ×   | ×   |     | ×   |     |       |       |     |    |
| 17/ 201         | <b>8</b> 5 9   | окі               | 100%           | 70% | æ   | æ   |     | ×   |     |     |     |     |     |     |     |     |       |       |     |    |
| ナグッツ コ<br>-イチロー | 80             |                   | 100%           | 30% | ۰   | *   |     |     | ×   |     | ×   |     | ×   |     |     | ×   |       |       |     |    |
| ***** 7         |                | ~                 |                |     |     |     |     |     |     |     |     |     |     |     |     |     |       |       |     |    |

| Libry<br>Teacher                 | <b>9</b><br>311280214 |                 | ノートー覧 (Che                                                               | eka / 1850/5011141 + 1  | ELBESSIME / SE 1 🖵 B      | に式数学)ノマスの       | 7—編)<br>金式 v                            | Libry学聞 Libry先生 💌 |
|----------------------------------|-----------------------|-----------------|--------------------------------------------------------------------------|-------------------------|---------------------------|-----------------|-----------------------------------------|-------------------|
| R語ブレビュー<br>ノートを見る<br>第35年<br>正活率 |                       |                 |                                                                          |                         |                           |                 |                                         |                   |
| 道沢してスタンプ                         |                       | 2417            | 2017年05月18日<br>サンプル生活1                                                   | 2017#05#1180 O          | 2017年05月18日<br>サンプル生活1    | 2017月10日 人      | 2017/05/0102 X                          |                   |
| 988<br>92704331                  | (\$45) *              | (\$450)*        | Good!                                                                    | 413600                  | OK!                       | OK!             | ぱっちり!                                   |                   |
| サンプル生産2                          | 80                    |                 | Contraction                                                              |                         | Contraction of the second | E               | And And And And And And And And And And |                   |
| サンプル生態                           | 80                    |                 | Statement and                                                            |                         | Sector deve               |                 |                                         |                   |
| サンプル生徒4<br>サンプル生徒5               | あり                    | ок              | 0074888                                                                  | Good!                   | 9576881                   | eschalts<br>途中式 | 9074a800 △                              |                   |
| サンプル体制の                          | 80                    | окі             |                                                                          | Li .                    | us.                       |                 |                                         |                   |
| サンプル生徒?                          | 80                    |                 | the the                                                                  | an and the state        |                           |                 | 未提出                                     |                   |
| サンプル生使8<br>サンプル牛使8               | 80<br>80              | <b>()</b>       | 2017#05#1185 X                                                           | 2017年05月11日<br>サングル生活12 | 2017#05#1185 <b>O</b>     | 2017#05#1185 A  | 20174050138 X<br>9527642895             |                   |
| カンスが孝勝10                         | 80                    | <b>唐守</b><br>なし | RBH< <eb< th=""><th></th><th></th><th>く的の問題</th><th></th><th></th></eb<> |                         |                           | く的の問題           |                                         |                   |
|                                  |                       |                 |                                                                          |                         |                           |                 |                                         |                   |

| Libry O<br>Teacher |                    |                    | ノートー版(Check2))数式の計算                                                                                                    |       |                |             |         | Libry学聞 | Libry先生 | × |
|--------------------|--------------------|--------------------|----------------------------------------------------------------------------------------------------|-------|----------------|-------------|---------|---------|---------|---|
|                    |                    |                    |                                                                                                    |       | e att to be e  |             | 2T V    |         |         |   |
| 変更プレビュー<br>ノートを見る  |                    |                    | 前の生徒を見る                                                                                                    | 2-6-  | 都へ課る           | 200         | 生研究局容   |         |         |   |
| 2013年<br>正近年       |                    |                    | 前のノートを見る                                                                                                    |       |                | x0.)        | -1-888  |         |         |   |
| 選択してスタンプ           |                    |                    | in de ble v. e. tree stor de t                                                                                                    |       | 出明器句           | 9           |         |         |         |   |
| 586                | 用7600 +<br>(第六て) + | 2950 -<br>(\$40) * | To desive and the second distance                                                                                                    |       | 56             | サンプル生徒9     |         |         |         |   |
| サンプル生活1            | 80                 | 0                  | ANTONE THE                                                                                                    |       | リート            | 1           | SHIDE   |         |         |   |
| サンプル生物2            | 80                 |                    | by no ex set                                                                                                    | 1.41  | コメント           | 途中式         |         |         |         |   |
| サンプル生物3            | 89                 |                    |                                                                                                    | 2 "1  | <b>延期時</b> (2月 | 1)          | <8: 10> |         |         |   |
| サンプル生徒4            | あり                 |                    |                                                                                                    |       | 0              | 2017年05月10日 | 13:12 B |         |         |   |
| サンプル生態5            | 80                 |                    | $\frac{\zeta_{1,-}}{\varepsilon_{1,-}} \int_{0}^{1} dq  e^{i \mathbf{k} \cdot \mathbf{x}} \int_{0}^{1} dq  e^{i \mathbf{k} \cdot \mathbf{x}}$ $= - \left[ e^{i \mathbf{k} \cdot \mathbf{x}} \mathbf{e}^{-\mathbf{k}} \right]_{1}^{1} + \left[ e^{i \mathbf{k} \cdot \mathbf{x}} \mathbf{e}^{-\mathbf{k}} \right]_{1}^{1}$ |       | ×              | 2017年05月01日 | 12:10   |         |         |   |
| サンプル生活の            | 80                 |                    |                                                                                                    | (e=0} |                |             |         |         |         |   |
| リングル生物7            | 80                 |                    | *2-2                                                                                                    | -     |                |             |         |         |         |   |
| サンプル生物             | 89                 |                    |                                                                                                    |       |                |             |         |         |         |   |
| サンプル生使り            | あり                 | 新服<br>織守           |                                                                                                    |       |                |             |         |         |         |   |
| サンプル生産10           | 80                 |                    |                                                                                                    |       |                |             | 間に占     |         |         |   |

| < #1 | 2<br>サンプル生徒2                                                                                                    |                                                                                                    | ø  |                                                                                                    | MUS 🛞                                                                    |
|------|----------------------------------------------------------------------------------------------------|----------------------------------------------------------------------------------------------------|----|----------------------------------------------------------------------------------------------------|--------------------------------------------------------------------------|
|      |                                                                                                    | g(cda of n+) 1= 5 3<br>                                                                                                    |    | <ul> <li>OK!</li> <li>ばっちり!</li> <li>借しい_!</li> <li>見直し<br/>はましよう</li> <li>開建ってます</li> <li>/二ト国常<br/>後の日本</li> <li>途中式</li> <li>適かない</li> </ul> | Good!<br>すばらしい<br>スペルミス<br>復習しよう<br>再提出<br>丁里<br>にまましょう<br>説明文<br>をあましょう |
|      | n2 10x2 また目の読みかってれるよう。<br>い、キル目で100、100 かくれつ120、<br>(い、ちゅ目が100、20日かく100、100 かくれつ100<br>(い、120日か310、100 なくれつ100<br>の)あまのわてなう。<br>くしいくだい。」(していた。 | $\begin{array}{c} \underline{F}_{1,,1}, n-2, \alpha \in \underline{F}, \ D (\overline{h}, \overline{n}') \tilde{S}_{1}; t^{2}, 3 \alpha (\underline{g}, 1), (1, 2), (1, 2)$ | 00 | <b>論理。飛躍</b><br>なし<br>ノート                                                                                                    | 大きい字で<br>まきましょう<br>- 5: に 限 ð                                            |

4-4宿題にフィードバックをする

- 5 2つ目の方法は各問題の解答に対してフィードバックをする方法です。
   各問題のノートー覧画面で、生徒のノートに対してスタンプを選び、その解答に対してのフィードバックを行うことができます。
   6 解答に対してのフィードバックは
  - ノート詳細画面でも行うことができ ます。

更にノート拡大画面でもフィード バック用のスタンプを押すことが できます。

# Libry for Teacher操作マニュアル | 教材設定

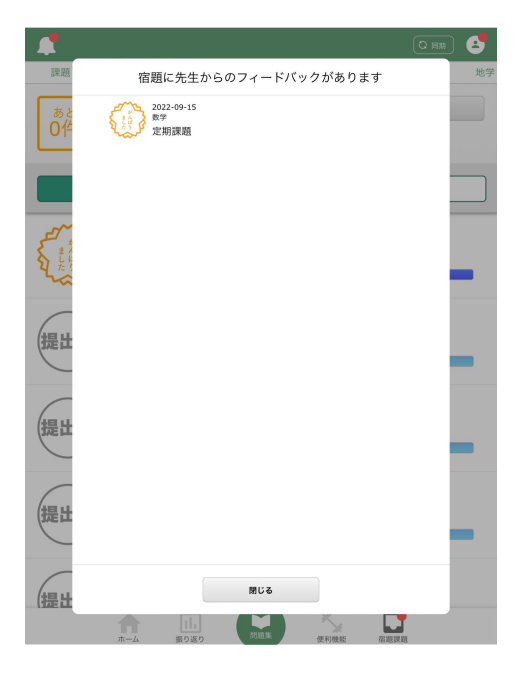

# 4-4宿題にフィードバックをする

------Libry 生徒側Libryでの見え方

生徒側Libryのホーム画面右上にある 【同期】ボタンを押すと、「宿題に先生か らのフィードバックがあります」とポッ プアップが表示されます。

| く 宿題一覧                          |                               |             |                    |                         |     |            |                   |   |
|---------------------------------|-------------------------------|-------------|--------------------|-------------------------|-----|------------|-------------------|---|
| some                            | 定期課題<br>2年2組 ムコース             |             |                    |                         | 正答率 | : 66%      | 達成度: 100%         |   |
| N LEW LE                        | 締切日: 2022/09/15 開始<br>問題数: 3問 | 治日:2022/    | 09/08              |                         |     | まとめ<br>続きか | <b>て解く</b><br>ら解く |   |
|                                 |                               |             |                    |                         |     | 宿題を持       | 是出する              |   |
| 全て                              | 間違いっは                         | なし          | 3                  | だ解いていな                  | u.  | -          | お気に入り             |   |
| ▲ <sup>フォーカスゴーJ</sup><br>データの相関 | レド数学 I +A 4th Edition<br>引    | 第5章<br>Chec | <i>≓−90</i><br>k 6 | 0分析                     |     |            | 復習しよう             |   |
| <b>〇</b> フォーカスゴーノ<br>データの相関     | レド数学 I +A 4th Edition<br>引    | 第5章<br>例題1  | データ0<br>74         | <sup>0分析</sup><br>散布図と相 | 関係数 | (1)        | ぱっちり!             |   |
| <b>〇</b> フォーカスゴーJ<br>データの相関     | レド数学 I +A 4th Edition<br>引    | 第5章<br>練習1  | ≓-90<br>74         | <sup>0分析</sup><br>散布図と相 | 関係数 | (1)        | すばらしい             | ₽ |

ホーム画面右下の【宿題課題】ボタンを クリックし、該当の宿題をクリックしま す。

すると、宿題全体に対して押したスタン プが宿題名の左隣に表示されます。 各宿題の解答に対して押したスタンプ は問題名の右隣にそれぞれ表示されま す。

| Libry<br>Teacher<br>の現在運営からのお知らせはあり | ページを見る]<br>ません。   |                 |                                      | 聖       |
|-------------------------------------|-------------------|-----------------|--------------------------------------|---------|
| クラス一覧 表示する                          | クラスを絞り込む~         |                 |                                      |         |
| 学習 宿園 書籍<br>履歴 一覧                   | <sup>↓</sup> クラス名 | <sup>0</sup> 学年 | <sup>◎</sup> 生徒数 <sup>◎</sup> クラス作成日 | * 最終間]  |
|                                     | 学 2年2組 Aコース       | 高校2年生           | 24 2018年08月23日                       | 2022年01 |
|                                     | 学 1年3組 Aコース       | 高校1年生           | 8 2022年05月25日                        | 2022年01 |
|                                     | 学 フォロー用           | 高校1年生           | 3 2022年07月27日                        | 2022年0  |
|                                     | 学 テストクラス 畑        | その他             | 7 2022年04月25日                        | 2022年0  |
|                                     | 学 安藤クラス           | 高校2年生           | 13 2021年08月03日                       | 2022年0  |
|                                     | デストクラス            | 高校2年生           | 6 2021年08月02日                        | 2022年0  |

| Teacher OADM-VER           |          |        |            |            | 聖キャミー学     | 院高等学校 赤城   | ×=a-   |
|----------------------------|----------|--------|------------|------------|------------|------------|--------|
| ●現在運営からのお知らせはありません。        |          |        |            |            |            |            |        |
| ◆ クラス一覧に戻る                 |          |        |            |            |            |            |        |
| 宿鹿一覧                       |          |        |            |            | 学问题        | 12 AU-2 44 | -%     |
| 数料から選択 オリジナル問題             |          |        |            |            |            |            |        |
| +新規階間を追加                   |          |        |            |            |            |            |        |
| 表示 出力 削除                   | •        | 288名 - | 宿服作成日      | · REPUBLIC | 。 總證總切日    | の現象 の 現75  | L SL W |
| ★ 6 8 87                   | 期末テスト    |        | 2022#6月29日 | 2022年7月4日  | 2022年7月22日 | 4          | 0%     |
| <ul> <li>● € #7</li> </ul> | 【期末テスト】  |        | 2022年6月24日 | 2022年7月1日  | 2022年7月15日 | 3          | 0%     |
| <ul> <li></li></ul>        | 夏季休暇課題   |        | 2022年6月23日 | 2022年7月8日  | 2022年8月31日 | 3          | 4%     |
| • • #7                     | 宿題       |        | 2022年6月15日 | 2022年6月13日 | 2022年6月18日 | 2          | 0%     |
| ▼ ● ● #7                   | 【定期テスト】  |        | 2022年6月6日  | 2022年6月6日  | 2022年6月17日 | 4          | 0%     |
| 💌 🗶 🕫 🕺 M7                 | TEST     |        | 2022年6月3日  | 2022年6月6日  | 2022年6月10日 | 6          | 0%     |
| • • • #7                   | 【期末テスト前】 |        | 2022年4月3日  | 2022年7月8日  | 2022年7月31日 | 6          | 4%     |

| teacher.libry.jp の内容 |       |    |
|----------------------|-------|----|
| この宿題を削除しますか?         |       |    |
|                      | キャンセル | ок |

| LIDry<br>Teacher<br>運営からのお知らせはありません<br>1851月8 | 86       |                 |                           | 24 Q                      | 電話を用用しました。<br>和成な - 東約一条 | か版 ×:  |
|-----------------------------------------------|----------|-----------------|---------------------------|---------------------------|--------------------------|--------|
| (村から現訳 オリジナル信頼<br>+新規店理を追加                    |          |                 |                           |                           |                          |        |
| 表示 出力 削除 。 管理                                 | : 宿暇名    | • 宿籍作成日         | <ul> <li>総規則約日</li> </ul> | <ul> <li>部組織引日</li> </ul> | : 116R                   | : 完了生徒 |
| · · · · · · · · · · · · · · · · · · ·         | 期末テスト    | 2022年6月29日      | 2022年7月4日                 | 2022年7月22日                | 4                        |        |
| • • = #7                                      | 【期末テスト】  | 2022/#6/F24E    | 2022年7月1日                 | 2022年7月15日                | 3                        |        |
| • • •                                         | 夏季休暇課題   | 2022年6月23日      | 2022年7月8日                 | 2022年8月31日                | 3                        |        |
| • 0 8 H7                                      | 宿題       | 2022年6月15日      | 2022年6月13日                | 2022年6月18日                | 2                        |        |
| · • • *7                                      | 【定期テスト】  | 2622年6月6日       | 2022年6月6日                 | 2022年6月17日                | 4                        |        |
| • • ± #7                                      | TEST     | 2022年6月3日       | 2022年6月6日                 | 2022年6月10日                | 6                        |        |
| <ul> <li>● 8</li> <li>₩7</li> </ul>           | 【期末テスト前】 | 2022#6/13H      | 2022年7月8日                 | 2022年7月31日                | 6                        |        |
| a a 87                                        | 加中ティン的   | 2022/06/08/2012 | 3035468370                | 1011044810                |                          |        |

### 4-5 宿題の削除

- 削除したい宿題があるクラスを選び【チェック】マークのボタンをクリックしてください。
   宿題一覧画面が表示されます。
- 2 削除したい宿題の【ゴミ箱】マーク のボタンをクリックしてください。

3 [この宿題を削除しますか?]と
 ポップアップが表示されますので、
 【OK】をクリックしてください。

4 宿題が削除されると薄いグレー色 になり、右上に「宿題を削除しまし た」と表示されますので、完了で す。

| C REMERCION         | r Oni | のません。 |          |            |             |   |             |   | 聖キャミー      | 学院高等学校   | 赤城 メニュー |
|---------------------|-------|-------|----------|------------|-------------|---|-------------|---|------------|----------|---------|
| 1 1448-74<br>数形から運用 | สบม   | ナル問題  |          |            |             |   |             |   | *          | 182 AB-1 | #11-7   |
| + 68.00             | 目を追加  |       |          |            |             |   |             |   |            |          |         |
| 表示 出力               | NR :  | a     | •        | <b>容服名</b> | - 宿曆作成日     | ٥ | 宿晒胃前日       | ٥ | 蜜糖种切日      | 。 問題歌    | : 完了生徒率 |
| •                   | 9     | 終7    | 期末テスト    |            | 2022年6月29日  |   | 2022年7月4日   |   | 2022年7月22日 | 4        | 0%      |
| • •                 | 8     | 將了    | 【期末テスト】  |            | 2022年6月24日  |   | 2022年7月1日   |   | 2022年7月15日 | 3        | 0%      |
| ۰                   | 8     |       | 夏季休暇課題   |            | 2022年6月23日  |   | 2022年7月8日   |   | 2022年8月31日 | 3        | 4%      |
| ۰                   | 8     | 終了    | 宿題       |            | 2022年6月15日  |   | 2022年6月13日  |   | 2022年6月18日 | 2        | 0%      |
| • •                 | 8     | 转了    | 【定期テスト】  |            | 2022年6月6日   |   | 2022年6月6日   |   | 2022年6月17日 | 4        | 0%      |
| ٥                   | 8     | 117   | TEST     |            | 2022年6月3日   |   | 2022年6月6日   |   | 2022年6月10日 | 6        | 0%      |
| ۰                   | 2     | 終了    | 【期末テスト前】 |            | 2022/06/930 |   | 2022年7月8日   |   | 2022年7月31日 | 6        | 4%      |
|                     |       | 18.7  | 駅士テフレ前   |            | 2003060360  |   | 10010580000 |   | 301086810  | *        | 746.    |

| Libry<br>Teacher                    | 6        |                           |                | <b>₽</b> 4 <b>Q</b> = | нанских али           |
|-------------------------------------|----------|---------------------------|----------------|-----------------------|-----------------------|
| 和5年一94<br>教材から選択 オリジナル問題            |          |                           |                | 学校                    | 12 <u>410-5</u> 214-5 |
| + 新秋客職を追加<br>表示 出力 削除 : 客題          | - 宿期名    | <ul> <li>追題作成日</li> </ul> | : 容細胞始日        | : 指題時切日               | : 問題数 : 完了生徒率         |
| ● ■ #7                              | 期末テスト    | 2022年6月29日                | 2022年7月4日      | 2022年7月22日            | 4 0%                  |
| • • ±7                              | 【期末テスト】  | 2022年6月24日                | 2022年7月1日      | 2022年7月15日            | 3 0%                  |
| • • •                               | 夏季休暇課題   | 2022年6月23日                | 2022年7月8日      | 2022年8月31日            | 3 4%                  |
| <ul> <li>● 8</li> <li>₩7</li> </ul> | 宿題       | 2022年6月15日                | 2022年6月13日     | 2022年6月18日            | 2 0%                  |
| • • #7                              | [定期テスト]  | 2022/06/94/3              | 2022年6月6日      | 2022/06/J17E          | 4 0%                  |
| ● 8 87                              | TEST     | 2022#6/13日                | 2022年6月6日      | 2022年6月10日            | 6 0%                  |
| • • ± #7                            | 【期末テスト前】 | 2022年6月3日                 | 2022年7月8日      | 2022年7月31日            | 6 4%                  |
|                                     | 国家テフト前   | 3622#58358                | 2021/05/82/110 | 20224548200           | 1 14                  |

#### 4-5 宿題の削除

- 5 誤って削除をしてしまい、すぐに宿 題の復元を行いたい場合は、薄い グレー色になっている宿題の【リ ターン】マークのボタンをクリックし てください。
- すると「宿題を復元しました」と
   ポップアップが表示され、削除した
   宿題が復元されます。

7 薄いグレー色になった宿題を復元 せず、そのまま削除をする場合は、 Libry for Teacherの画面をリ フレッシュしてください。 すると削除した宿題が画面から消 えます。